# **OUTLOOK: IMPORT CONTACTS**

### 1. In the main OUTLOOK Window: Find and Click on the "People" application icon

> The People Application will open

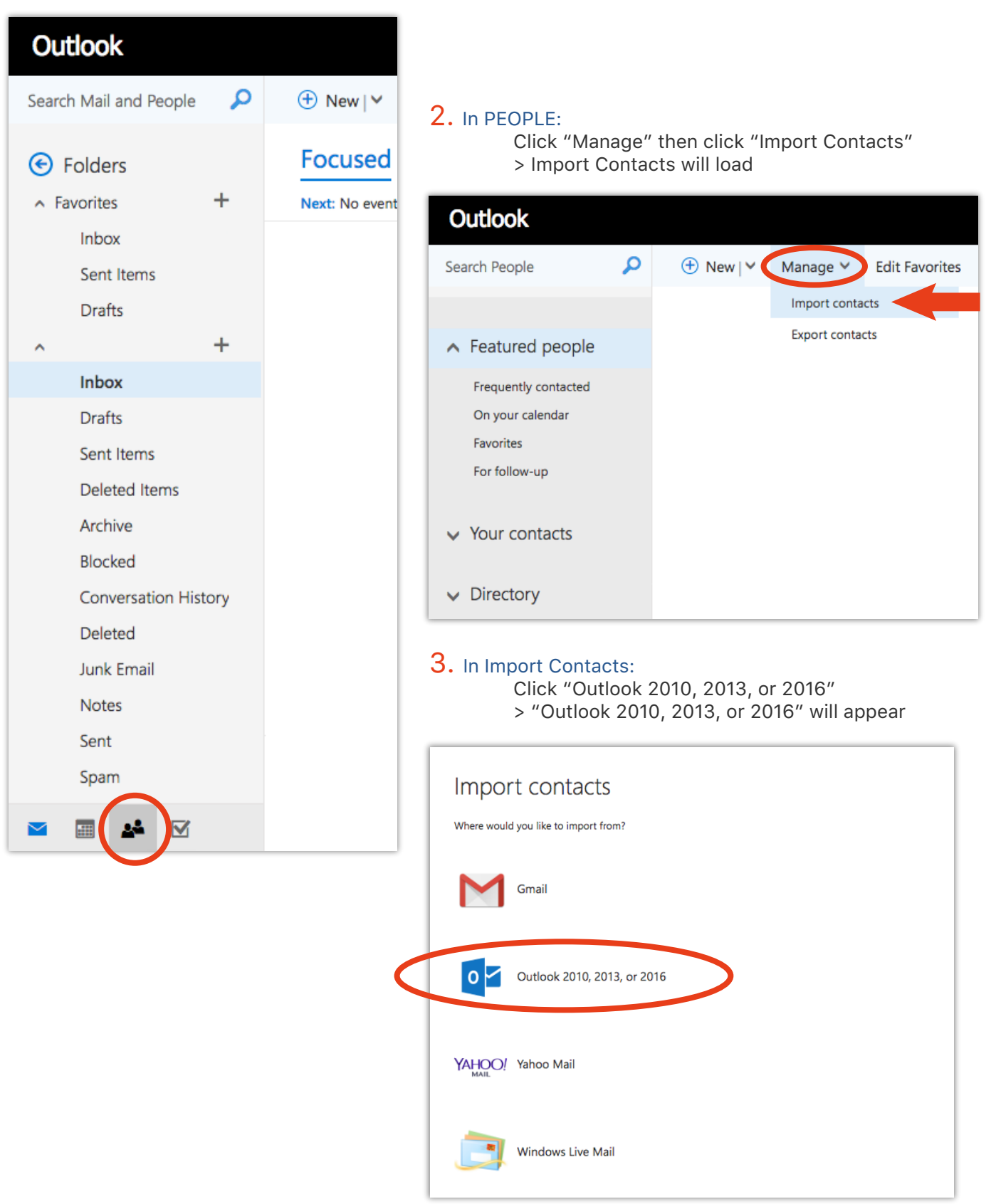

## **OUTLOOK: IMPORT CONTACTS**

### **4.** In Outlook 2010, 2013, or 2016:

Click "Browse" > A system window will appear

| Upload Cancel                                                                                                    |
|----------------------------------------------------------------------------------------------------|
| Import contacts from Outlook 2010, 2013, or 2016                                                                                                    |
| <ol> <li>In Outlook, select File &gt; Options&gt; Advanced.</li> <li>In the Export section, select Export.</li> <li>In the Import and Export wizard, choose Export to a file, and then select Next.</li> <li>Under Create a file of type, choose Comma Separated Values.</li> <li>Under Select the folder to export from, select the contact folder you want to export, and then select Next.</li> </ol>                                |
| <ol> <li>Under Save exported life as, choose a location to save to, select OK, and then select Next.</li> <li>Select Finish. When the Import and Export Progress box disappears, your export is complete.</li> <li>Check to make sure the CSV file you just downloaded isn't empty by opening the file.</li> <li>On this page, browse to the location of the file you just downloaded and select it.</li> <li>Select Upload.</li> </ol> |
| Browse                                                                                                    |

**5.** In your system window: Navigate to the location where you saved the exported "gaggle.csv" file > Select the "Gaggle.csv" file > PC: Click "Ok" • Mac: Click "Open" > "Outlook 2010, 2013, or 2016"

| Journloads P<br>Type<br>File totaler<br>File totaler |
|------------------------------------------------------|
| Type<br>File tolder<br>File tolder<br>File tolder    |
| Type<br>File folder<br>File folder<br>File folder    |
| File folder<br>File folder<br>File folder            |
| File folder<br>File folder                           |
| File folder                                          |
|                                                      |
| File tolder                                          |
| File folder                                          |
| File folder                                          |
|                                                      |
| File torser                                          |
| File folder                                          |
| File folder                                          |
| 3                                                    |
|                                                      |
|                                                      |

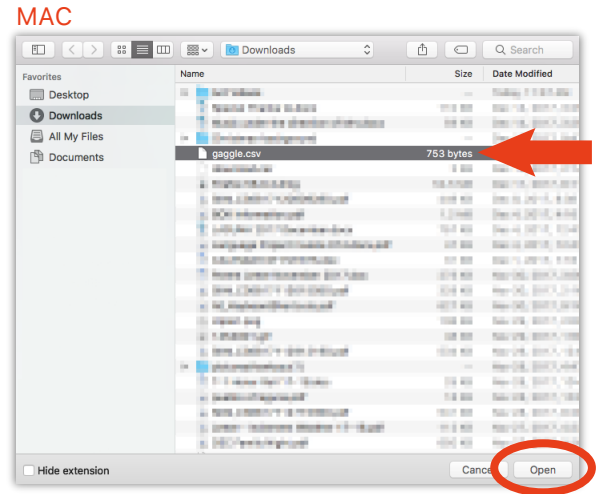

## 6. In Outlook 2010, 2013, or 2016:

Click "Upload" > Outlook will import your contacts

| Upload Cancel                                                                                                    |                                                      |                                                                                                    |
|----------------------------------------------------------------------------------------------------|------------------------------------------------------|----------------------------------------------------------------------------------------------------|
| Import contacts from Outlook 2010, 20                                                                                                    | 13, or 2016                                          |                                                                                                    |
| <ol> <li>In Outlook, select File &gt; Options&gt; Advanced.</li> <li>In the Export section, select Export.</li> <li>In the Import and Export wizard, choose Export to a file, and then select Nex</li> <li>Under Create a file of type, choose Comma Separated Values.</li> <li>Under Select the folder to export from, select the contact folder you want to select Next.</li> </ol> | xport, and then                                      | Import successful<br>Your contacts were successfully imported from "gaggle.csv" into your contact list. Total contacts imported: 1 |
| 6. Under Save exported file as, choose a location to save to, select OK, and ther<br>7. Select Finish. When the Import and Export Progress box disappears, your exp<br>8. Check to make sure the CSV file you just downloaded isn't empty by opening<br>9. On this page, browse to the location of the file you just downloaded and sel<br>10. Select Upload.                         | select Next.<br>rt is complete.<br>he file.<br>t it. |                                                                                                    |
| gaggle.csv Brows                                                                                                    |                                                      |                                                                                                    |

## **OUTLOOK: IMPORT CONTACTS**

#### Your Contacts:

The contacts from Gaggle that you just imported are now accessible by clicking "Your contacts" on the sidebar.

| Outlook                                                           |                    |                    | 8 | • | 0 | ?     |                 |  |  |
|-------------------------------------------------------------------|--------------------|--------------------|---|---|---|-------|-----------------|--|--|
| Search People                                                     |                    |                    |   |   |   |       |                 |  |  |
| <ul> <li>Featured people</li> <li>Frequently contacted</li> </ul> | Your contacts      |                    |   |   |   |       | By first name 👻 |  |  |
| On your calendar                                                  | Full name          | Email address      |   |   |   | Title |                 |  |  |
| Favorites<br>For follow-up                                        | j.doe@lagunaed.net | j.doe@lagunaed.net |   |   |   |       | (Emp            |  |  |
| ✓ Your contacts                                                   |                    |                    |   |   |   |       |                 |  |  |
| ✓ Directory                                                       |                    |                    |   |   |   |       |                 |  |  |

#### LDOE Directory:

The email addresses in the LDOE directory are accessible by clicking "Directory" on the sidebar.

|   | Office 365                                                        |          | Outlook              |                    |       | 9       |        | 0       | ?   |
|---|-------------------------------------------------------------------|----------|----------------------|--------------------|-------|---------|--------|---------|-----|
| 2 | Search People                                                     | <b>Q</b> | 🛨 New   🗸            | Manage ¥           |       |         |        |         |     |
| ~ | <ul> <li>Featured people</li> <li>Frequently contacted</li> </ul> |          | Directo<br>149 total | ry                 |       |         |        |         |     |
|   | On your calendar                                                  |          |                      | Full name          | Email | address |        |         |     |
|   | Favorites<br>For follow-up                                        |          | AC                   | Adrianne Cheromiah | a.cł  | neromia | ih@lag | unaed.  | net |
|   | ✓ Your contacts                                                   |          | АН                   | Alicia Hooper      | a.ho  | ooper@  | laguna | ied.net |     |
| C | <ul> <li>Directory</li> </ul>                                     |          | AA                   | Amy Arkie          | a.ar  | kie@la  | gunaed | l.net   |     |